## 使用時機

- 當本市災害應變中心開設時,EMIC系統才會開啟,民眾才可利用「LINE災情查通報-民眾版」進行災情案件之通報,平時,仍請依照既有通報方式進行通報。
- 使用「LINE災情查通報-民眾版」前,請先依照後續簡報操作步驟 進行註冊,並詳閱使用須知,以免觸法。

## 如何註冊

### •1、掃描QRCODE,加入「EMIC-民眾版災情通報」官方群組。

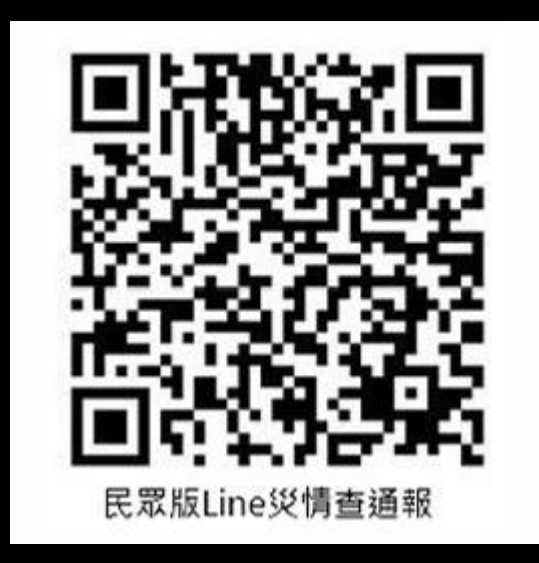

### •2、點選「資訊」,如看到需要認證,點選「許可」按鈕。

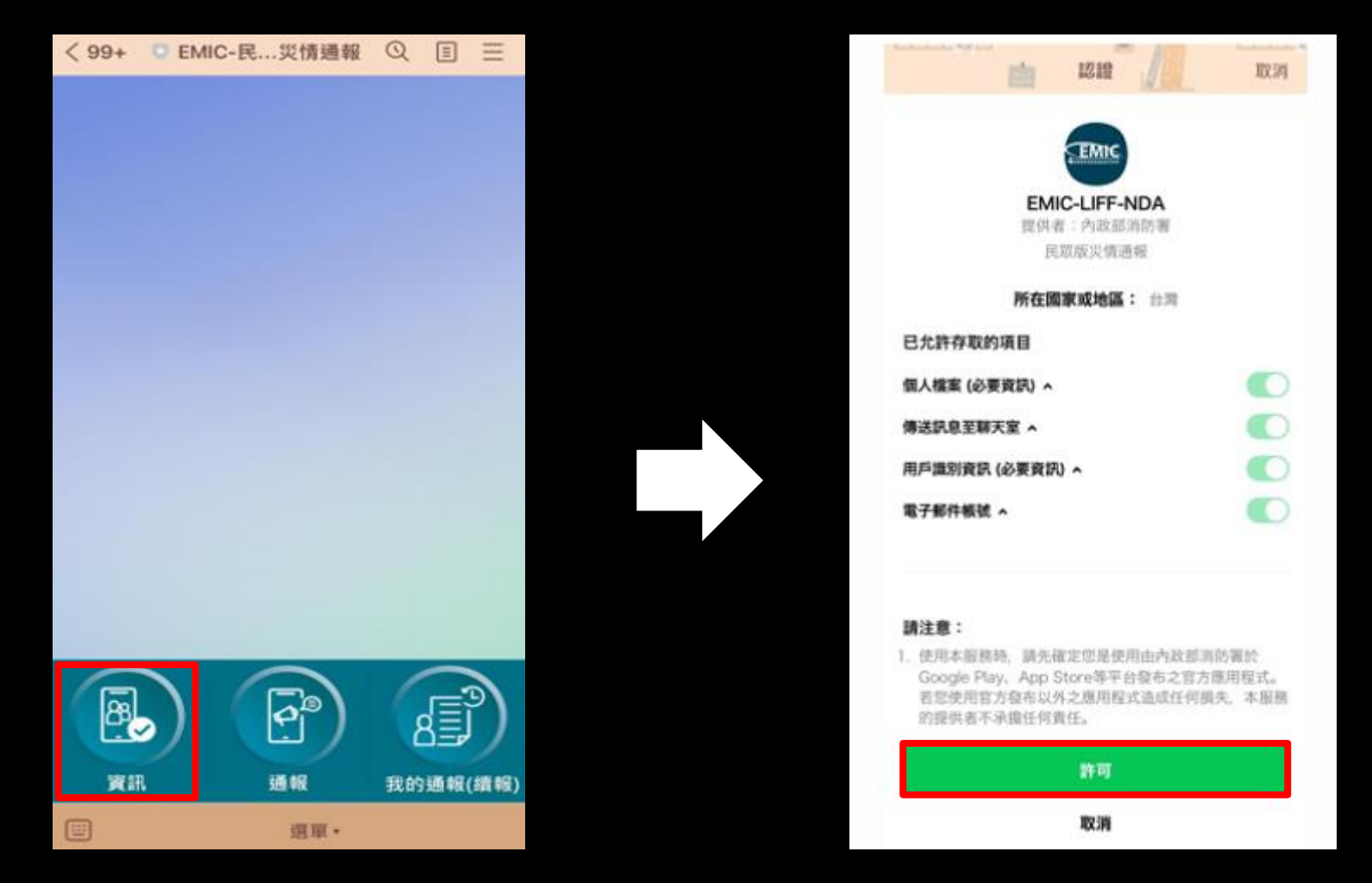

•3、點選「開放縣市」:可查詢目前LINE功能開放縣市。
•4、點選「使用須知」:詳細閱讀,否則可能觸法。
•5、點選「註冊」:開始LINE災情查通報-民眾版註冊。

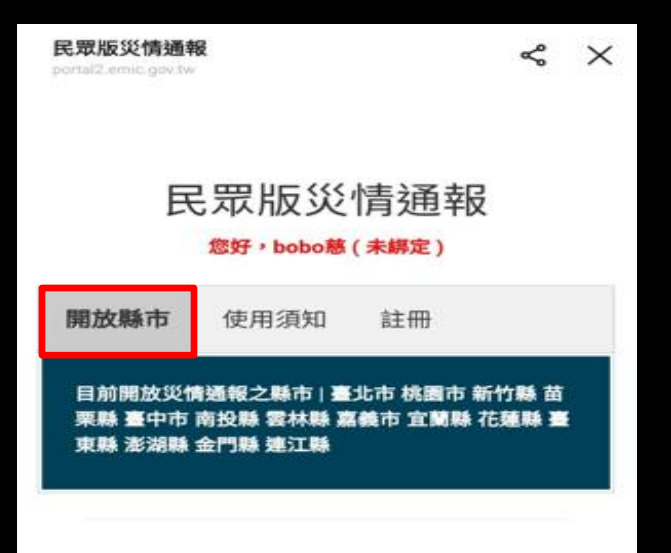

| 民眾版災情通報     民眾版災情通報       您好,bob感(未歸定)     您好,bob感(未歸定)       開放縣市     使用須知       目前開放災情通報之縣市   臺北市 桃園市 新竹縣 苗     開放縣市       東縣 澎湖縣 金門縣 建江縣     目前開放災情通報之縣市   臺北市 桃園市 新竹縣 苗                      | 民眾版災情通報       窓好,bobo葱(未錦定)         魔好,bobo葱(未錦定)       窓好,bobo葱(未綿定)         開放縣市       使用須知       註冊         目前開放災情通報之縣市   臺北市 桃園市 新竹縣 苗       栗縣 臺中市 南投縣 雲林縣 嘉義市 宜蘭縣 花蓮縣 臺         東縣 澎湖縣 金門縣 建江縣       目前開放災情通報之縣市   臺北市 桃園市 新竹縣 苗         東縣 澎湖縣 金門縣 建江縣       三、市 桃園市 新竹 |                                          | _       |                                     |           |
|----------------------------------------------------------------------------------------------------|----------------------------------------------------------------------------------------------------|------------------------------------------|---------|-------------------------------------|-----------|
| 您好,bobo葱(未绑定)         您好,bobo葱(未绑定)           開放縣市         使用須知         註冊           目前開放災情通報之縣市 臺北市 桃園市 新竹縣 苗<br>栗縣 臺中市 南投縣 雲林縣 嘉義市 宜蘭縣 花蓮縣 臺<br>東縣 澎湖縣 金門縣 建江縣         目前開放災情通報之縣市 臺北市 桃園市 新竹縣 | 您好,bobo葱(未绑定)         您好,bobo葱(未绑定)           開放縣市         使用須知         註冊           目前開放災情通報之縣市 臺北市 桃園市 新竹縣 苗<br>栗縣 臺中市 南投縣 雲林縣 嘉義市 宜蘭縣 花蓮縣 臺<br>東縣 澎湖縣 金門縣 建江縣         目前開放災情通報之縣市 臺北市 桃園市 新竹<br>栗縣 臺中市 南投縣 雲林縣 嘉義市 宜蘭縣 花蓮<br>東縣 澎湖縣 金門縣 建江縣                                 | 民眾版災情通到                                  | R       | 民眾版災情                               | 青通報       |
| 開放縣市     使用須知     註冊       目前開放災情通報之縣市   臺北市 桃園市 新竹縣 苗<br>栗縣 臺中市 南投縣 雲林縣 嘉義市 宜蘭縣 花蓮縣 臺<br>東縣 澎湖縣 金門縣 連江縣     目前開放災情通報之縣市   臺北市 桃園市 新竹                                                            | 開放縣市     使用須知     註冊       目前開放災情通報之縣市   臺北市 桃園市 新竹縣 苗     開放縣市     使用須知     註冊       目前開放災情通報之縣市   臺北市 桃園市 新竹縣 苗     東縣 臺中市 南投縣 雲林縣 嘉義市 宜蘭縣 花蓮縣 臺     目前開放災情通報之縣市   臺北市 桃園市 新竹       東縣 澎湖縣 金門縣 建江縣     東縣 澎湖縣 金門縣 建江縣                                                        | 您好,bobo慈(未縛定)                            |         | 您好,bobo慈(ź                          | 未騗定)      |
| 目前開放災情通報之縣市   臺北市 桃園市 新竹縣 苗<br>栗縣 臺中市 南投縣 雲林縣 嘉義市 宜蘭縣 花蓮縣 臺<br>東縣 澎湖縣 金門縣 連江縣 東縣 澎湖縣 金門縣 連江縣                                                                                                    | 目前開放災情通報之縣市   臺北市 桃園市 新竹縣 苗<br>栗縣 臺中市 南投縣 雲林縣 嘉義市 宜蘭縣 花蓮縣 臺<br>東縣 澎湖縣 金門縣 連江縣<br>東縣 澎湖縣 金門縣 連江縣                                                                                                    | 開放縣市 使用須知 註冊                             |         | 開放縣市 使用須知                           | 註冊        |
|                                                                                                    |                                                                                                    | 栗縣 臺中市 南投縣 雲林縣 嘉義市 宜蘭縣<br>東縣 澎湖縣 金門縣 連江縣 | * 花蓮縣 臺 | 栗縣 臺中市 南投縣 雲林縣 嘉義<br>東縣 澎湖縣 金門縣 連江縣 | 能市 宜蘭縣 花刻 |

### 6、填寫「手機號碼」、「姓名」、「電子郵件」後,按下「確定」 7、接收簡訊,輸入「驗證碼」,完成註冊。

| 民眾版災情通報<br>portal2.emic.gov.tw | Ъ, | × |
|--------------------------------|----|---|
| 民眾版災情通報                        |    |   |
| 您好 (未绑定)                       |    |   |
| 開放縣市 使用須知 註冊                   |    |   |
| * 手機號碼:                        |    |   |
| * 姓名:                          |    |   |
| 電子郵件:                          |    |   |
| 確定                             |    |   |

| 氏本版父育翅轩<br>portal2.emic.gov.tw | 82                          |                          | \$              | × |
|--------------------------------|-----------------------------|--------------------------|-----------------|---|
| 民                              | 已眾版災<br><sup>您好,bobo慈</sup> | 情通<br>( <del>未驗證</del> ) | 寂               |   |
| 開放縣市                           | 使用須知                        | 註冊                       |                 |   |
| 綁定驗調                           | 證                           |                          |                 |   |
| * 職證碼:                         | 請輸入驗證                       | 馮                        |                 |   |
| E≙+B                           |                             | mac.                     | TS 14 BA JIS TE |   |
| STAR                           |                             | ALC: NO S                | 设达和加速的          |   |
| 驗證碼有效時                         | <b>寺間: 9分55秒</b>            | 38.4013                  | 設达版證明           |   |

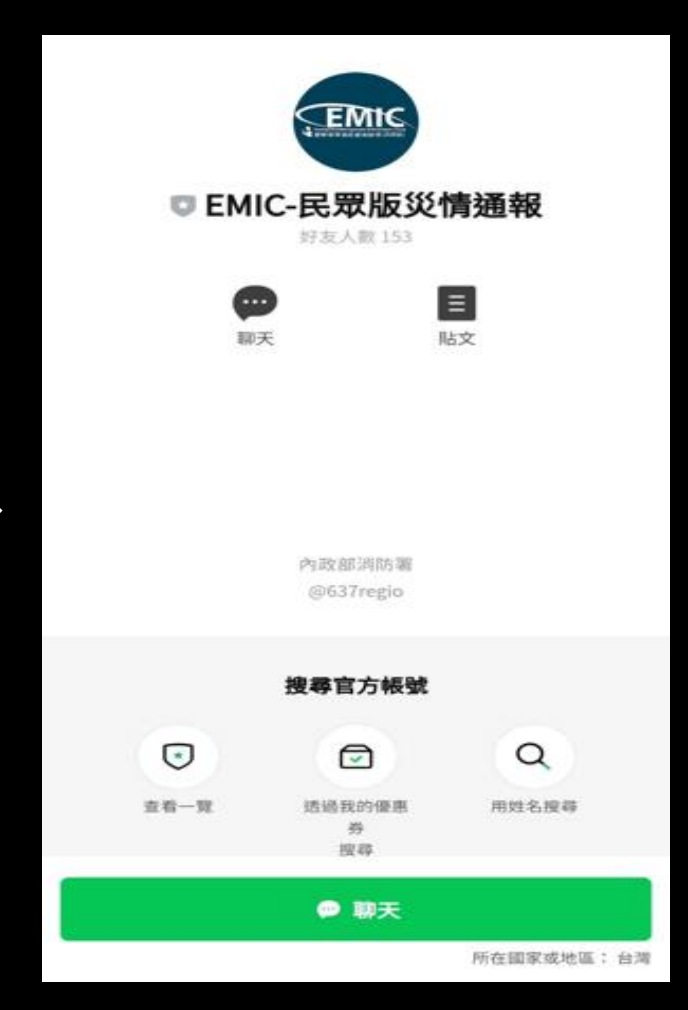

0

## 如何通報災情

#### 本系統主要提供災情案件通報,非災情 案件請勿由此系統輸入

人命傷亡相關之緊急事件,請優先撥打 119專線,將有專人為您處理;如遇忙線 或待線時間過久,仍可同步由此系統進行 通報

於填寫通報人資料時,請您務必留下正 確聯絡資料(本系統對通報人員身分及資料 嚴予保密),否則若無法查證案情,可能轉 為無法處理案件,並提醒您切勿提供不實 之情資,以免觸法

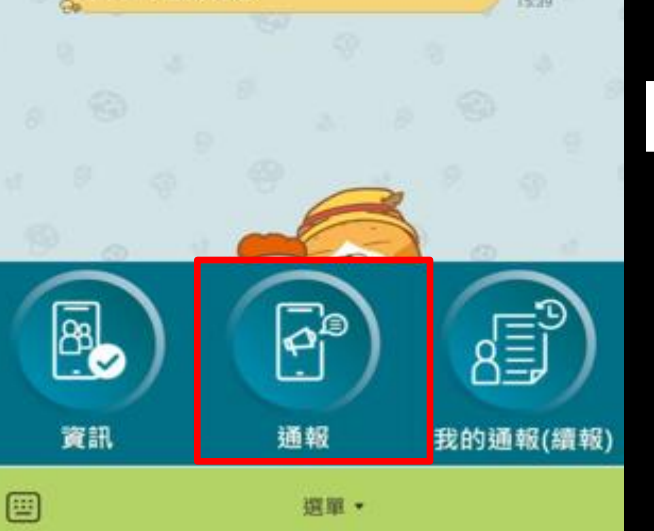

| *行政區    | 新北市-新店區           | ٣         |
|---------|-------------------|-----------|
| *相近地點   | 新北市新店區復興<br>161號  | 里2鄰北新路三段  |
| 座標      | 121.5412197,24.9  | 837857    |
| 地圖選擇    | 地圖                |           |
| •發生時間   | 2025年2月17日        | 下午4:33    |
| *災情描述   |                   |           |
| 上傳照片(支援 | jpg/jpeg/png,限制10 | MB,最多3張)  |
| 選擇相片    | 未選擇檔案             |           |
| 上傳影片(支援 | mov/mp4/3gp,限制3   | 0MB,最多1部) |
|         | 主選取機安             |           |

 1、點選「通報」 0 •2、依照欄位要求 輸入災情資訊後,按 下「確定」 0 (1)行政區:手機定位+快速輸入 (2)相近地點:手機定位+人工輸入 (3)發生時間:預設系統時間 (4)災情描述:填入災情目前情況 (5)上傳照片:3張為限 (6)上傳影片:1部為限

### 如何查詢自己通報的災情

### 本系統主要提供災情案件通報,非災情案件請勿由此系統輸入

人命傷亡相關之緊急事件,請優先撥打 119專線,將有專人為您處理;如遇忙線 或待線時間過久,仍可同步由此系統進行 通報

於填寫通報人資料時,請您務必留下正 確聯絡資料(本系統對通報人員身分及資料 嚴予保密),否則若無法查證案情,可能轉 為無法處理案件,並提醒您切勿提供不實 之情資,以免觸法

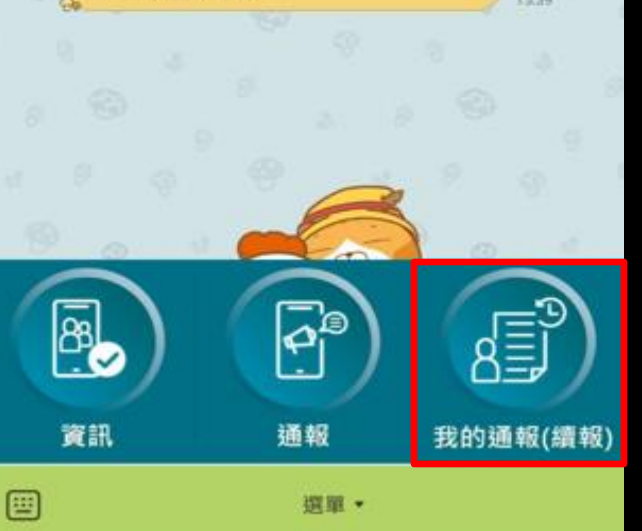

### 民眾版我的通報(續報)

共1筆

| 案件編號 | 172025059567850     |
|------|---------------------|
| 發生時間 | 2025-02-17 16:33:20 |
| 行政區  | 臺北市-中正區             |
| 地點   | 臺北市中正區              |
| 災情類別 | 其他災情-其他             |
| 災情描述 | Test                |
| 處理狀態 | 未審核                 |
|      | 續報                  |
|      |                     |

- •1、點選「我的通報 (續報)」。
- 2、可查詢災情案件 處理狀態(誤報、未 審核、未結案、結案、 併案)。

# 如何續報災情

- •1、點選「我的通報(續報)」。
- •2、點選「續報」。
- •3、修改資料。

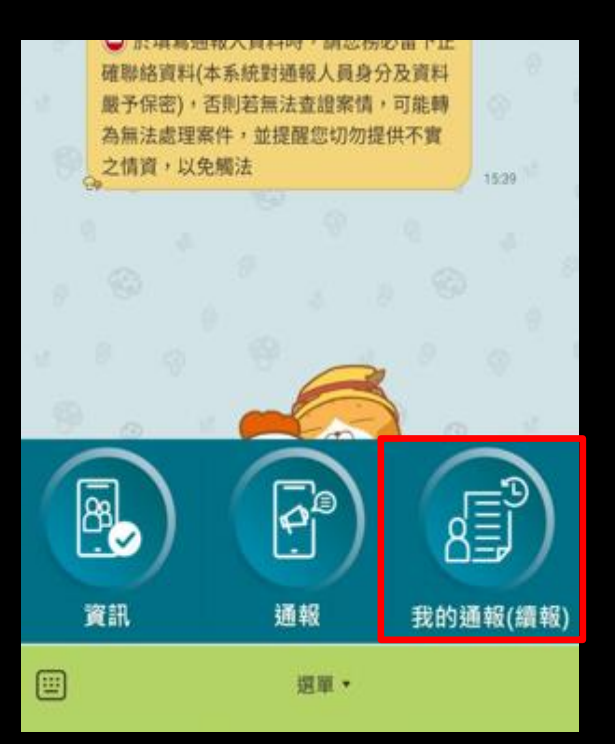

| 發生時間 | 2025-03-13 09:39:42     |
|------|-------------------------|
| 行政區  | 高雄市-鳳山區                 |
| 地點   | 高雄市鳳山區過埤里47<br>鄰鳳頂路225號 |
| 災情類別 | 其他災情-其他                 |
| 災情描述 | 測試                      |
| 處理狀態 | 未結案                     |
|      | 續報                      |

| 2000                                | 「・化小方(加力)(己敬證)          |  |  |  |
|-------------------------------------|-------------------------|--|--|--|
| *行政區                                | 高雄市-鳳山區                 |  |  |  |
| *相近地點                               | 高雄市鳳山區過埤里40鄰鳳頂路<br>360號 |  |  |  |
| 座標                                  | 120.3594588,22.5919296  |  |  |  |
| 地圖選擇                                | 地圖                      |  |  |  |
| *續報時間                               | 2025/03/13 ~            |  |  |  |
|                                     | 9:44:34 ~               |  |  |  |
| *災害類型                               | 其他災情-其他                 |  |  |  |
| *災情描述                               | 測試                      |  |  |  |
| 上傳照片(支援jpg/jpeg/png,限制10MB,最多3張)    |                         |  |  |  |
| 選擇相片 未                              | 选择檔案                    |  |  |  |
| <br>上傳影片(支援mov/mp4/3gp,限制30MB,最多1部) |                         |  |  |  |
| 選擇檔案 未                              | 、選擇任何檔案                 |  |  |  |
|                                     |                         |  |  |  |